# Viglen Remote Management Tool User Guide

| I.   | Recommended Settings2     |   |
|------|---------------------------|---|
| II.  | Windows Firewall settings |   |
| III. | Server Setup              |   |
| IV.  | Client Setup11            |   |
| V.   | Using the Viglen RMT14    |   |
|      | BIOS Settings10           | 5 |
|      | Hardware Monitor19        | 9 |
|      | DMI Information20         | ) |
|      | BIOS Update2              | 1 |
|      | Windows Control2          | 3 |

# Support Motherboard:

- Viglen Vig800S
- ➢ Viglen Vig700S

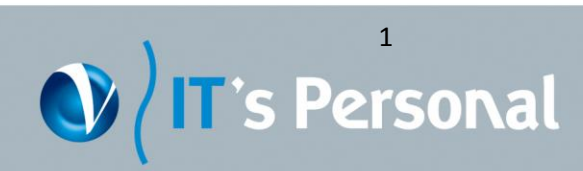

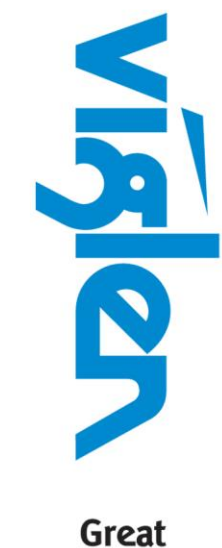

Great Minds Think

viglen

## **Recommended Settings**

Before using the Viglen RMT the settings listed below will need to be applied.

- 1. The Viglen Remote Management Tool (RMT) is designed to work with systems configured with Vig700S and Vig800S motherboards.
- 2. Below is a list of supported operating systems.
  - Windows 7 32bit & 64bit
  - Windows 8 64bit
- 3. The Viglen RMT works only in the local area connection (LAN). All systems must be part of the local area network.
- 4. Windows Firewall by default blocks inbound connections to the RMT. Add port or program exceptions in Windows Firewall to overcome this. (This guide shows how to do this).

Note: If a different firewall is used, please refer to its guide for instructions on how to add exceptions.

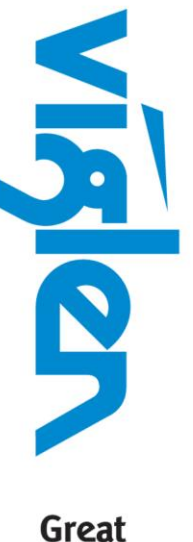

Great Minds Think

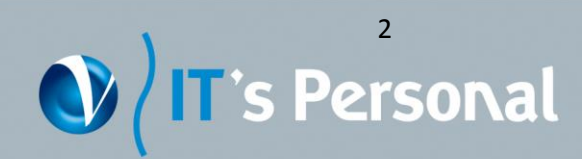

#### Windows Firewall Settings

The server that you will be installing the RMT Tool needs to be configured to allow inbound connections on the chosen port. The default port is set to 3333. Below are the instructions for doing this.

1. Select 'Start', 'Administrative Tools' and then 'Windows Firewall with Advanced Security' to open the window.

| <ul> <li>Internet Explorer (64-bit)</li> <li>Internet Explorer</li> <li>Windows Update</li> <li>Accessories</li> <li>Administrative Tools</li> <li>Maintenance</li> <li>Startup</li> </ul> | Calvin Woods<br>Documents<br>Computer<br>Network<br>Control Panel<br>Devices and Printers<br>Administrative Tools | <ul> <li>Remote Desktop Services</li> <li>Component Services</li> <li>Computer Management</li> <li>Data Sources (ODBC)</li> <li>Event Viewer</li> <li>SCSI Initiator</li> <li>Local Security Policy</li> <li>Performance Monitor</li> <li>Security Configuration Wizard</li> <li>Server Manager</li> <li>Services</li> <li>Share and Storage Management</li> <li>Storage Explorer</li> <li>System Configuration</li> <li>Task Scheduler</li> <li>Windows Firewall with Advanced Security</li> <li>Windows PowerShell Modules</li> <li>Windows Server Backup</li> </ul> |
|----------------------------------------------------------------------------------------------------|----------------------------------------------------------------------------------------------------|----------------------------------------------------------------------------------------------------|
|                                                                                                    | Administrative Tools                                                                                              | <ul> <li>Windows PowerShell Modules</li> <li>Windows Server Backup</li> </ul>                                                                                                    |
|                                                                                                    | Help and Support<br>Run                                                                                           |                                                                                                    |
| ✓ Back                                                                                                    | Windows Security                                                                                                  |                                                                                                    |
| Search programs and files                                                                                                    | Log off                                                                                                    |                                                                                                    |
| Figure 1: Selecting the                                                                                                    | e Windows Firewall with A                                                                                         | Advanced Security option                                                                                                    |

Great Minds Think

vigler

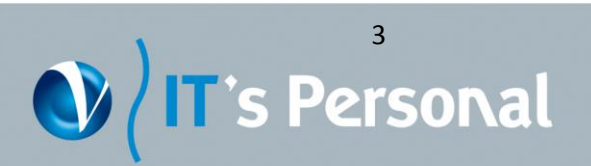

2. Select **'Inbound Rules'** in the left window pane and then select **'New Rule'** in the Actions pane on the right.

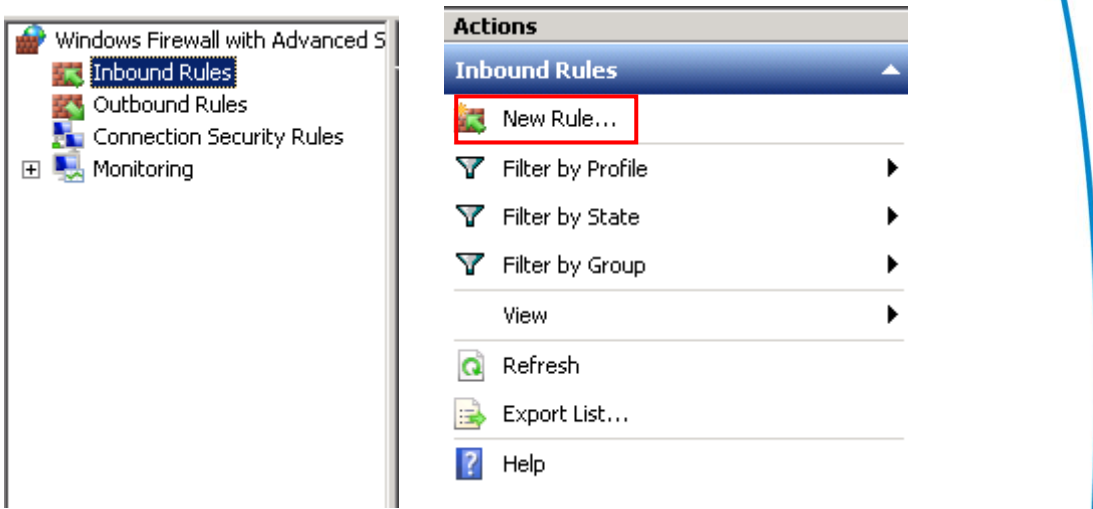

Figure 2: Creating a new rule for inbound connections

3. The new inbound rule wizard will appear. Select the **'Port'** option and select **'Next'** 

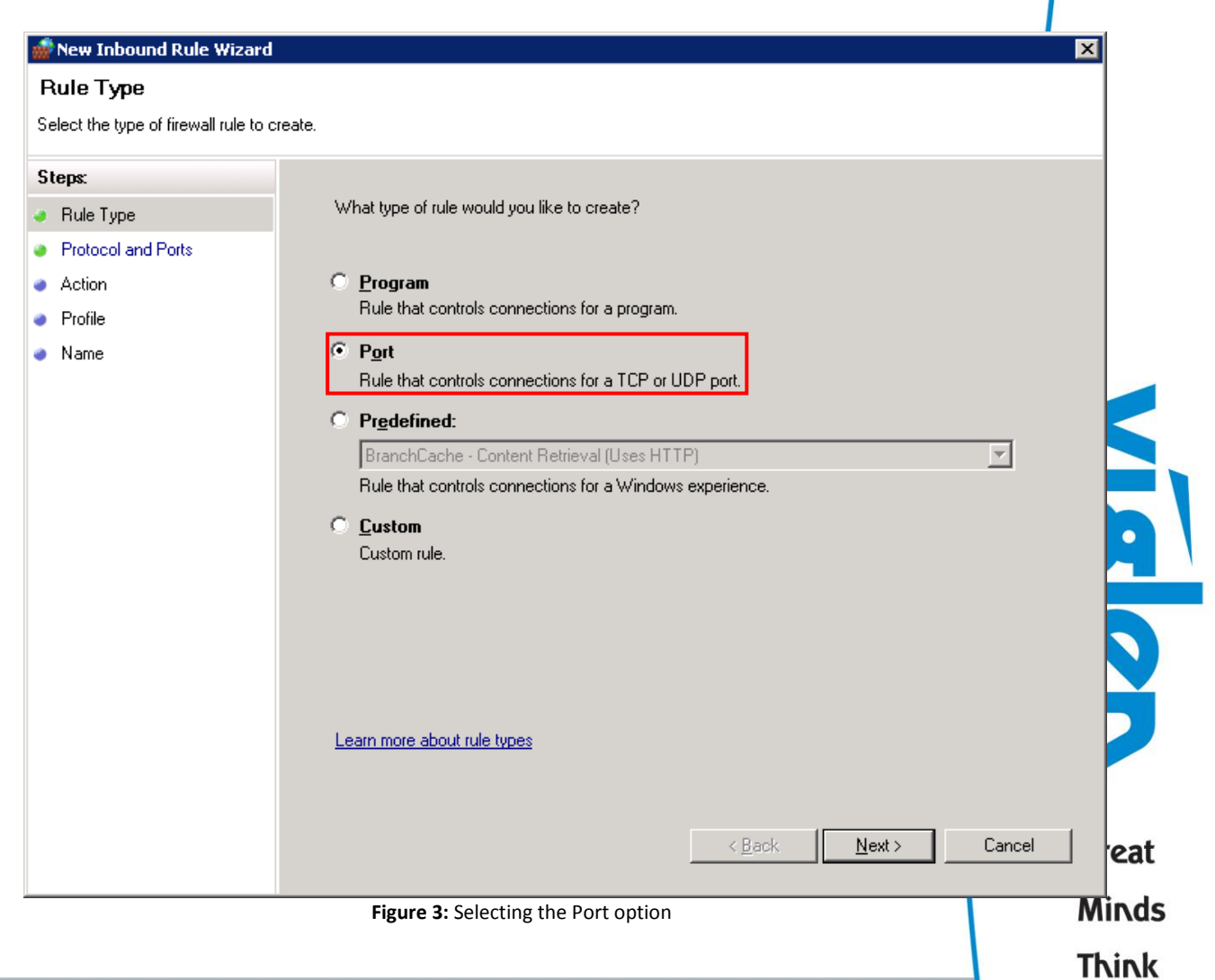

IT's Personal

4. Select the **Transmission Control Protocol 'TCP'** option for the rule to apply to these connections. Then select the **'Specific local ports'** option and enter the port number you would like the inbound commands to come through. Select **'Next'** once the port number has been entered.

The default port number is set to 3333.

| New Inbound Rule Wizar          | ber and the second second second second second second second second second second second second second second s |
|---------------------------------|----------------------------------------------------------------------------------------------------|
| Protocol and Ports              |                                                                                                    |
| Specify the protocols and ports | to which this rule applies.                                                                                     |
| Steps:                          |                                                                                                    |
| Rule Type                       | Does this rule apply to TCP or UDP?                                                                             |
| Protocol and Ports              | • <u>I</u> CP                                                                                                   |
| Action                          | C <u>U</u> DP                                                                                                   |
| Profile                         |                                                                                                    |
| Name                            | Does this rule apply to all local ports or specific local ports?                                                |
|                                 |                                                                                                    |
|                                 | C All local ports                                                                                               |
|                                 | • Specific local ports: [3333]                                                                                  |
|                                 | . Example: 00, 440, 0000 00 10                                                                                  |
|                                 |                                                                                                    |
|                                 |                                                                                                    |
|                                 |                                                                                                    |
|                                 |                                                                                                    |
|                                 |                                                                                                    |
|                                 |                                                                                                    |
|                                 | Learn more about protocol and ports                                                                             |
|                                 |                                                                                                    |
|                                 |                                                                                                    |
|                                 | < Back Next > Cancel                                                                                            |
|                                 |                                                                                                    |
|                                 | Figure 4: Setting TCP port number                                                                               |
|                                 |                                                                                                    |
|                                 |                                                                                                    |

S

Great

Minds

Think

viglen

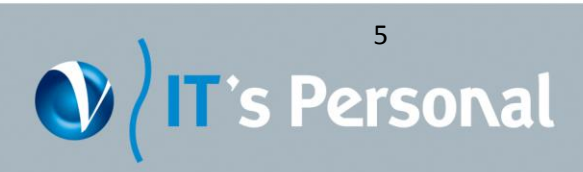

5. Select 'Allow the connection' option to allow all connections through this port and then select 'Next'.

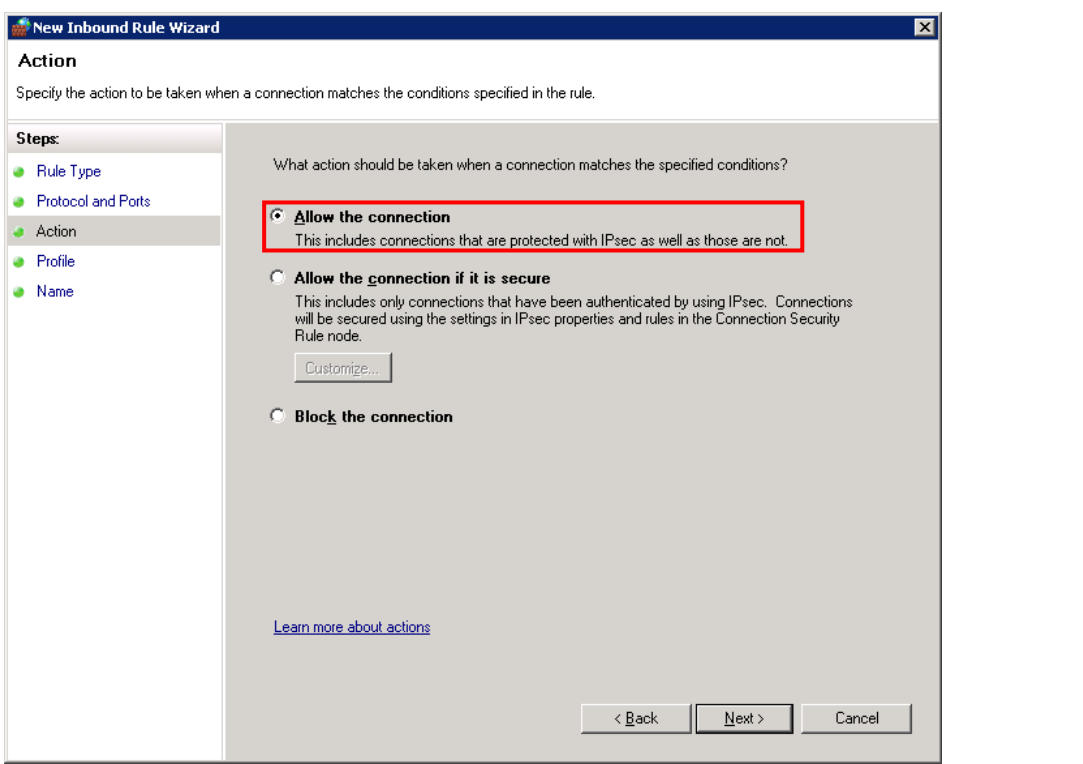

Figure 5: Allow connections option

6. Select the appropriate profile for the type of network the server is connected to. In this case they have all been selected.

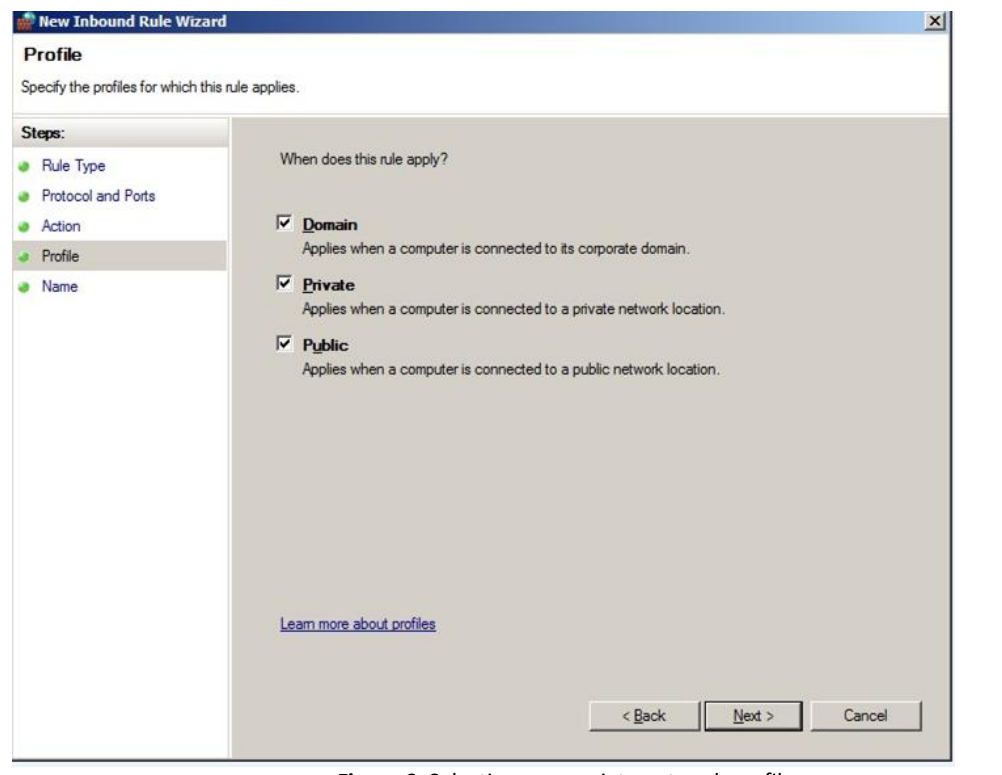

Figure 6: Selecting appropriate network profile

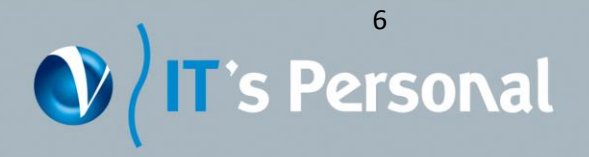

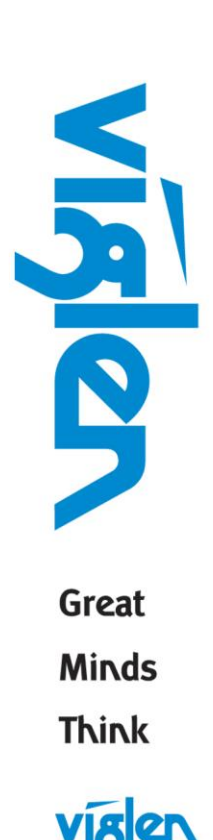

7. Enter the name of the rule and select **'Finish'**. You can also enter a description for the rule, but this is optional.

| Name                            |                                    |    |
|---------------------------------|------------------------------------|----|
| pecify the name and description | of this rule.                      |    |
| Steps:                          |                                    |    |
| Rule Type                       |                                    |    |
| Protocol and Ports              |                                    |    |
| Action                          |                                    |    |
| Profile                         | Name:                              |    |
| Name                            | Viglen_RMT                         |    |
|                                 | Description (optional):            |    |
|                                 |                                    |    |
|                                 |                                    |    |
|                                 |                                    |    |
|                                 |                                    |    |
|                                 |                                    |    |
|                                 |                                    |    |
|                                 |                                    |    |
|                                 |                                    |    |
|                                 |                                    |    |
|                                 |                                    |    |
|                                 |                                    |    |
|                                 |                                    |    |
|                                 |                                    |    |
|                                 | < <u>B</u> ack <u>Finish</u> Cance | el |

Figure 7: Entering a name for the inbound rule

8. After you have clicked **'Finish'**, you will see the new rule added to the list.

| ows Firewall with Advanced ! | Inbound Rules                                   |                                                      |         |         |        |          |         |         |             | Actions             |
|------------------------------|-------------------------------------------------|------------------------------------------------------|---------|---------|--------|----------|---------|---------|-------------|---------------------|
| nbound Rules                 | Name                                            | Group +                                              | Profile | Enabled | Action | Override | Program | Local A | Remote Ac + | Inbound Rules       |
| onnection Security Rules     | Viglen_RMT                                      |                                                      | All     | Yes     | Allow  | No       | Any     | Any     | Any         | New Rule            |
| ionitoring                   | Active Directory Domain Controller - Echo R     | <ul> <li>Active Directory Domain Services</li> </ul> | AI      | res     | Allow  | NO       | Any     | Any     | Any         | Thurbur Durfle      |
|                              | Active Directory Domain Controller - Echo R     | Active Directory Domain Services                     | All     | Yes     | Allow  | No       | Any     | Any     | Any         | Y Pitter by Profile |
|                              | C Active Directory Domain Controller - LDAP (T. | Active Directory Domain Services                     | AL      | Yes     | Allow  | No       | %syste  | Any     | Any         | Filter by State     |
|                              | Active Directory Domain Controller - LDAP (0.   | Active Directory Domain Services                     | Al      | Yes     | Allow  | No       | %syste  | Any     | Any         | Filter by Group     |
|                              | Active Directory Domain Controller - NetBIO     | . Active Directory Domain Services                   | Al      | Yes     | Allow  | No       | System  | Any     | Any         | View                |
|                              | Active Directory Domain Controller - CAMA C     | Artica Diractoro Domaio Canúrar                      | All     | Var     | Allow  | R.in     | Curtan  | Anu     | 400         |                     |
| en the abo                   | ve has been finishec                            | l, the Viglen R                                      | MT is   | s rea   | dy t   | o be     | set u   | p.      |             |                     |
| en the abo                   | ve has been finishec                            | l, the Viglen R                                      | MT i    | s rea   | dy t   | o be     | set u   | p.      |             | 5                   |
| en the abo                   | ve has been finished                            | l, the Viglen R                                      | MT i    | s rea   | dy t   | o be     | set u   | p.      |             | Grea                |
| en the abo                   | ve has been finished                            | l, the Viglen R                                      | MT is   | s rea   | dy t   | o be     | set u   | p.      |             | Grea                |
| en the abo                   | ve has been finished                            | l, the Viglen R                                      | MT i    | s rea   | dy t   | o be     | set u   | p.      |             | Grea                |
| en the abo                   | ve has been finishec                            | l, the Viglen R                                      | MT i    | s rea   | dy t   | o be     | set u   | .p.     |             | Grea                |
| en the abo                   | ve has been finished                            | l, the Viglen R                                      | MT i    | s rea   | dy t   | o be     | set u   | .p.     |             | Grea                |

## Server Setup

The following steps will guide you through the necessary changes in order to set up your system as the server.

1. Open Viglen RMT folder and copy the folder **'Server\_0.0.4'** into your system.

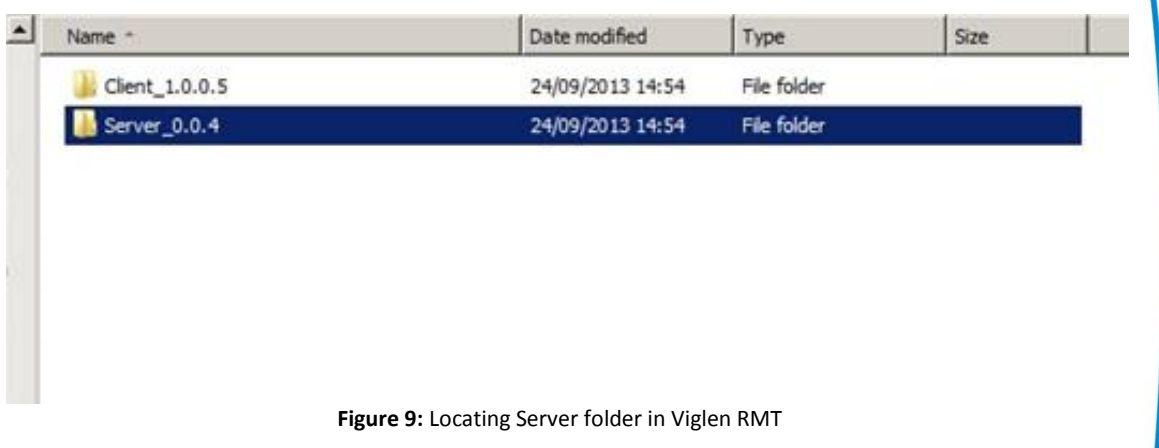

- 2. Open the 'Server\_0.0.4' folder to find a list of folders and files, the files that will need to be edited are located here.

| ) 🚺 🔹 Server_            | 0.0.4 -                              | 👻 🐼 Se           | arch Server_0.0.4      | 2        |           |
|--------------------------|--------------------------------------|------------------|------------------------|----------|-----------|
| Organize 🔻 Include in li | orary 🕶 Share with 💌 Burn New folder |                  |                        |          | III • 🔟 🔞 |
| 🔆 Favorites              | Name *                               | Date modified    | Туре                   | Size     |           |
| E Desktop                | 🔒 dientpackage                       | 23/09/2013 13:30 | File folder            |          |           |
| Downloads                | ) components                         | 23/09/2013 13:30 | File folder            |          |           |
| 🕍 Recent Places          | DB DB                                | 23/09/2013 16:40 | File folder            |          |           |
| I ibrarian               | )) language                          | 01/07/2013 09:46 | File folder            |          |           |
| Documents                | )) pic                               | 23/09/2013 13:30 | File folder            |          |           |
| J Music                  | Changelog                            | 23/09/2013 18:31 | Text Document          | 2 KB     |           |
| E Pictures               | iconfig                              | 23/09/2013 13:30 | Configuration settings | 2 KB     |           |
| Videos                   | i config_full                        | 23/09/2013 13:31 | Configuration settings | 3 KB     |           |
|                          | log                                  | 24/09/2013 17:21 | Text Document          | 105 KB   |           |
| Computer                 | MainServer                           | 23/09/2013 18:23 | Application            | 362 KB   |           |
| ANTON (E:)               | Mfc100u.dll                          | 11/06/2011 01:58 | Application extension  | 4,320 KB |           |
|                          | 🚳 msvcp 100.dll                      | 11/06/2011 01:58 | Application extension  | 412 KB   |           |
| 🙀 Network                | Smsvcr 100.dll                       | 11/06/2011 01:58 | Application extension  | 756 KB   |           |
|                          | ResourceDLL.dll                      | 18/09/2013 17:00 | Application extension  | 105 KB   |           |

Great

Minds

Think

VIRE

Figure 10: Contents of Server folder in Viglen RMT

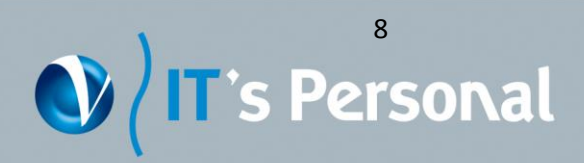

3. Right click on **'config'** (may also be represented as **'config.ini'**) and select **'Edit'** as seen below.

| rganize 🔻 📃 Open 🕚 | Share with | <ul> <li>Print Burn New fol</li> </ul> | der |                  |                        |          | 8≡ - |  |
|--------------------|------------|----------------------------------------|-----|------------------|------------------------|----------|------|--|
| 😭 Favorites        | Name *     |                                        |     | Date modified    | Туре                   | Size     |      |  |
| 🧮 Desktop          | )) dientp  | ackage                                 |     | 23/09/2013 13:30 | File folder            |          |      |  |
| Jownloads          | ) compo    | nents                                  |     | 23/09/2013 13:30 | File folder            |          |      |  |
| Recent Places      | DB DB      |                                        |     | 23/09/2013 16:40 | File folder            |          |      |  |
| l ibraries         | 🔒 langua   | ge                                     |     | 01/07/2013 09:46 | File folder            |          |      |  |
| Documents          | Dic 🔰      |                                        |     | 23/09/2013 13:30 | File folder            |          |      |  |
| J Music            | Chang      | elog                                   |     | 23/09/2013 18:31 | Text Document          | 2 KB     |      |  |
| E Pictures         | 🗿 confi    | Open                                   |     | 23/09/2013 13:30 | Configuration settings | 2 KB     |      |  |
| Videos             | 🕘 confi    | Print                                  |     | 23/09/2013 13:31 | Configuration settings | 3 KB     |      |  |
| Computer           | 📄 log      | Edit                                   |     | 24/09/2013 17:21 | Text Document          | 105 KB   |      |  |
| Local Disk (C:)    | Nain!      | Open with                              | •   | 23/09/2013 18:23 | Application            | 362 KB   |      |  |
| ANTON (F:)         | 🚳 mfc1     | Share with                             | •   | 11/06/2011 01:58 | Application extension  | 4,320 KB |      |  |
|                    | 🚳 msvc _   | Restore previous versions              | 720 | 11/06/2011 01:58 | Application extension  | 412 KB   |      |  |
| 🙀 Network          | 🚳 msvc     | Send to                                | •   | 11/06/2011 01:58 | Application extension  | 756 KB   |      |  |
|                    | 🚳 Reso     | Cut<br>Copy                            | -   | 18/09/2013 17:00 | Application extension  | 105 KB   |      |  |
|                    |            | Create shortcut<br>Delete<br>Rename    |     |                  |                        |          |      |  |
|                    |            | Properties                             | _   |                  |                        |          |      |  |

Figure 11: Right click on config

VISION

Great

Minds

Think

viglen

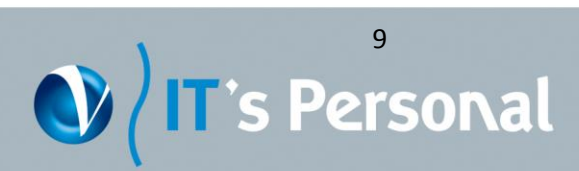

4. Locate the **'SERVER\_IP'** line and change the default IP to the IP of the server system you are currently using. Locate **'SERVER\_PORT'** line and change the default port to a port of your choice between 1024 and 65535 (Default port is 3333).

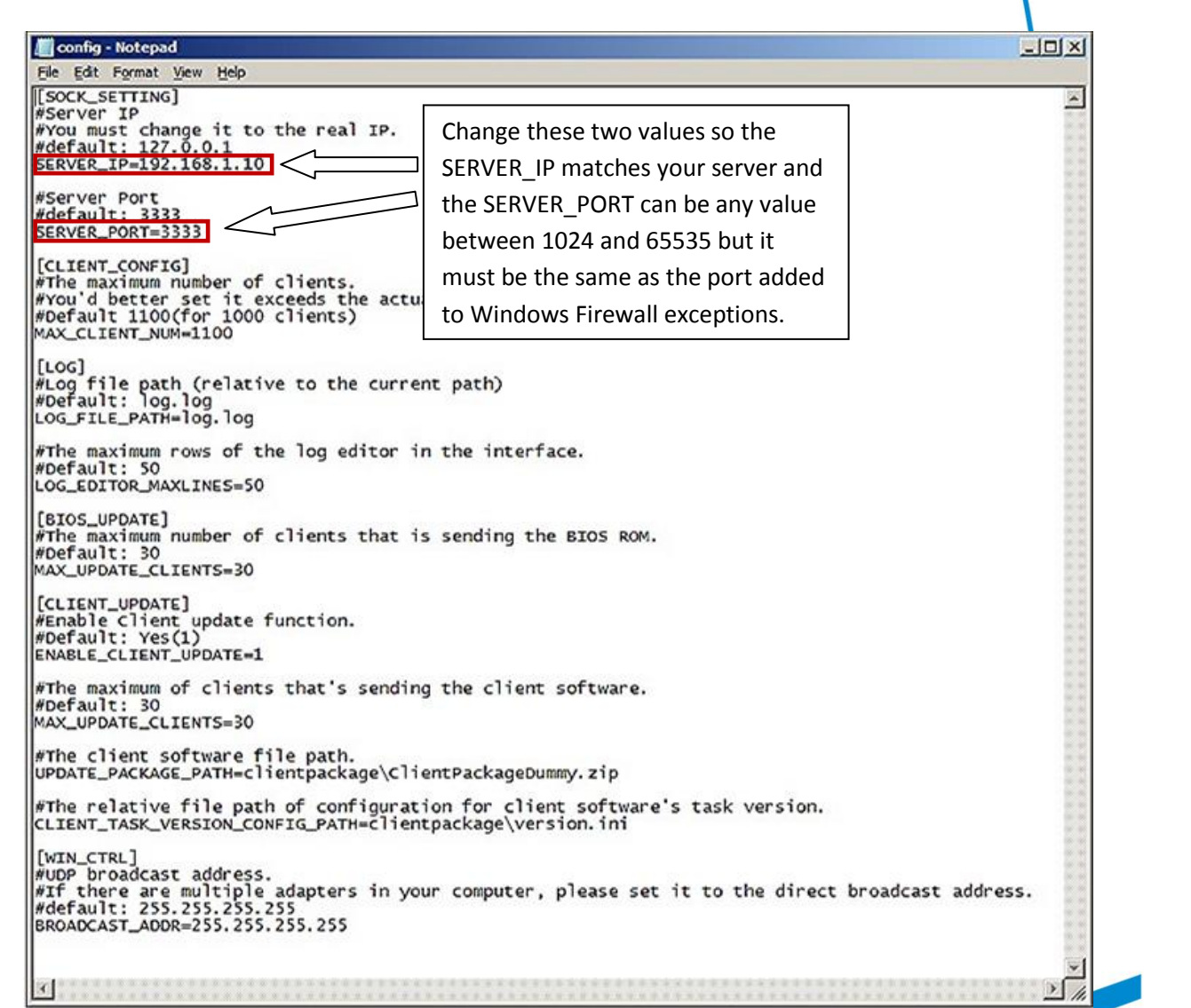

- Figure 12: Config opened in notepad
- 5. Save the file and close it.

| Open                 | Ctrl+N<br>Ctrl+O |                 |
|----------------------|------------------|-----------------|
| Save                 | Ctrl+S           | to the real IP. |
| Save As              |                  | 1.10            |
| Page Setup.<br>Print | <br>Ctrl+P       |                 |
| Exit                 |                  |                 |

Figure 13: Saving changes made to Config

Once all the above steps are completed, the server has been set up.

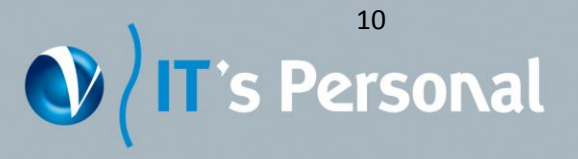

Great Minds Think

#### <u>Client Setup</u>

The following steps will guide you through the necessary changes in order to setup a system as the client.

1. Open Viglen RMT folder and copy **'Client\_1.0.0.5'** folder into your system being used as the client.

| lame           | Date modified    | Туре        | Size |
|----------------|------------------|-------------|------|
| Client_1.0.0.5 | 24/09/2013 14:54 | File folder |      |
| Server_0.0.4   | 24/09/2013 14:54 | File folder |      |

Figure 14: Copying Client folder to system

 Open the 'Client\_1.0.0.5' folder and locate the file called 'install' with the file type Registration Entries. Right click on this and select edit. (This file may also be represented as 'install.reg').

| ganize 🔻 💕 Merge   | ▼ Share    | with  Print Burn          | New     | folder            |                      |      |  | 0 |
|--------------------|------------|---------------------------|---------|-------------------|----------------------|------|--|---|
| Favorites          | Name       | <u>î</u>                  | D       | ate modified      | Туре                 | Size |  |   |
| Desktop            | 📕 DrvResor | urce                      | 2       | 3/09/2013 16:04   | File folder          |      |  |   |
| 🔈 Downloads        | 🍌 IA32     |                           | 2       | 5/09/2013 11:17   | File folder          |      |  |   |
| 💹 Recent Places    | ChangLo    | og                        | 1       | 7/09/2013 18:44   | Text Document        | 3 KB |  |   |
|                    | 🚳 install  |                           | 3       | 0/08/2013 18:53   | Windows Batch File   | 1 KB |  |   |
| 🚽 Libraries        | instal     |                           | 3       | /09/2013 16:05    | Registration Entries | 1 KB |  |   |
| Documents          | Read       | Edia                      |         | /04/2013 15:51    | Text Document        | 2 KB |  |   |
| J Music            | unins      | Drint                     |         | /08/2013 18:53    | Windows Batch File   | 1 KB |  |   |
| Pictures           | Unins      | Print                     |         | /04/2013 15:40    | Registration Entries | 1 KB |  |   |
| Videos             | 🥶 versic   | Open with                 | '       | /09/2013 16:40    | Configuration sett   | 1 KB |  |   |
|                    |            | Share with                | •       |                   |                      |      |  |   |
| Homegroup          |            | Restore previous versions |         |                   |                      |      |  |   |
| 💺 Computer         |            | Send to                   | •       |                   |                      |      |  |   |
| 🏭 OS (C:)          |            | Cut                       |         |                   |                      |      |  |   |
| CIGTEST (D:)       |            | Сору                      |         |                   |                      |      |  |   |
| ANTON (F:)         |            | Create chartout           |         |                   |                      |      |  |   |
|                    |            | Delete                    |         |                   |                      |      |  |   |
| Network            |            | Pename                    |         |                   |                      |      |  |   |
|                    |            | nename                    |         |                   |                      |      |  |   |
| <b>vol</b> install | Date mo    | Properties                |         | tech 23/09/2013 1 | 6-04                 |      |  |   |
| Registration Entr  | ies S      | Size: 201 bytes           |         |                   |                      |      |  |   |
| ~                  |            |                           |         |                   |                      |      |  |   |
|                    |            | Figure 15: Righ           | nt clic | k on install.re   | eg                   |      |  |   |
|                    |            |                           |         |                   |                      |      |  |   |
|                    |            |                           |         |                   |                      |      |  |   |

vigle

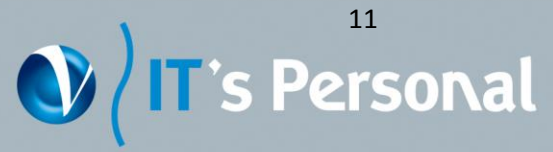

3. The file should be opened in notepad. Change **'ServerIP'** to the IP of the server you set up. Change **'ServerDomain'** to the domain your server is located in. Save and exit.

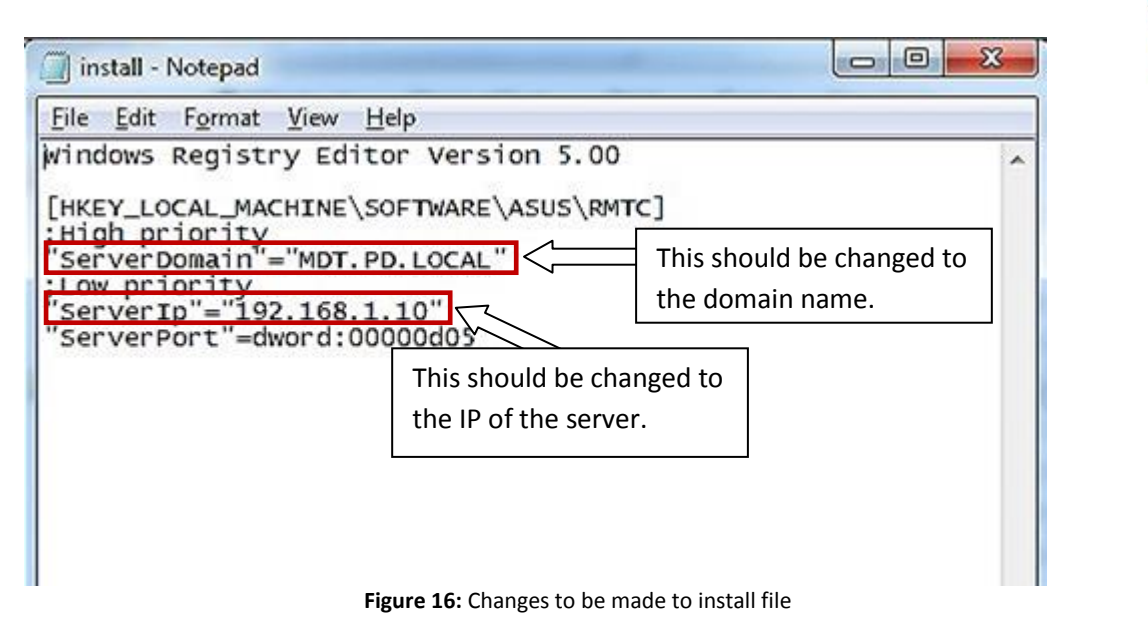

4. Locate the other **'install'** file which is a batch file. Right click on it and select **'Run as Administrator'**, if asked to allow program to make changes, select Yes. (This file may also be represented as **'install.bat'**)

| Favorites       Favorites       Fype       Size         Desktop       DorResource       23/09/2013 16:04       File folder         Downloads       IA32       25/09/2013 11:17       File folder         Italization       ChangLog       17/09/2013 18:44       Text Document       3 KB         Libraries       Distal       Open       9/2013 16:05       Registration Entries       1 KB         Documents       Read       Edit       4/2013 15:53       Windows Batch File       1 KB         Music       Durins       Run as administrator       4/2013 15:40       Registration Entries       1 KB         Videos       Troubleshoot compatibility       9/2013 16:40       Configuration sett       1 KB         Videos       Troubleshoot compatibility       9/2013 16:40       Configuration sett       1 KB         Videos       End to       -       -       -       -       -         Videos       Cut       Cut       -       -       -       -         Videos       Send to       -       -       -       -       -       -         Videos       Cut       Cut       -       -       -       -       -       -       -       -                                                                                                    |                                      | Name        | *                                       | Dat | e modified     | Tune                 | Siza |      |  |   |
|----------------------------------------------------------------------------------------------------|--------------------------------------|-------------|-----------------------------------------|-----|----------------|----------------------|------|------|--|---|
| Desktop       DrvResource       22/09/2013 16:04       File folder         Downloads       IA32       25/09/2013 11:17       File folder         Recent Places       ChangLog       17/09/2013 18:44       Text Document       3 KB         Libraries       instal       Open       9/2013 10:50       Registration Entries       1 KB         Documents       Read       Edit       4/2013 15:51       Text Document       2 KB         Music       Sunins       Print       8/2013 18:53       Windows Batch File       1 KB         Videos       Print       8/2013 18:53       Windows Batch File       1 KB         Videos       Print       8/2013 18:53       Windows Batch File       1 KB         Videos       Print       8/2013 15:40       Registration Entries       1 KB         Videos       Versic       Troubleshoot compatibility       9/2013 16:40       Configuration sett       1 KB         Videos       Send to       Copy       Cut       Copy       Cut       Copy       Ika         Videos       Send to       Properties       Properties       Properties       Properties       Properties                                                                                                    | 7 Favorites                          | Ivanie      |                                         | Dat | emouneu        | type                 | 512C |      |  |   |
| Image: Second Places       Image: Second Places       ChangLog       17709/2013 18:44       Text Document       3 KB         Image: Second Places       ChangLog       17709/2013 18:44       Text Document       3 KB         Image: Second Places       ChangLog       17709/2013 18:43       Windows Batch File       1 KB         Image: Second Places       Image: Second Places       Open       9/2013 16:05       Registration Entries       1 KB         Image: Second Places       Edit       4/2013 15:51       Text Document       2 KB         Image: Masic       Image: Second Places       Print       8/2013 16:53       Windows Batch File       1 KB         Image: Places       Image: Places       Image: Second Places       Print       8/2013 15:51       Text Document       2 KB         Image: Places       Image: Places       Print       8/2013 15:51       Text Document       2 KB         Image: Places       Image: Places       Image: Places       Places       1 KB       1 KB         Image: Places       Image: Places       Troubleshoot compatibility       9/2013 16:40       Configuration sett       1 KB         Image: Places       Second to the Copy       Image: Places       Image: Places       Image: Places       Image: Places         Image                                                                                                    | Desktop                              | J DrvResour | ce                                      | 23/ | 09/2013 16:04  | File folder          |      |      |  |   |
| Image: Changlog       17/09/2013 18:44       Text Document       3 KB         Image: Changlog       17/09/2013 18:53       Windows Batch File       1 KB         Image: Changlog       0pen       9/2013 16:05       Registration Entries       1 KB         Image: Changlog       0pen       9/2013 16:05       Registration Entries       1 KB         Image: Changlog       Print       8/2013 15:51       Text Document       2 KB         Image: Changlog       Print       8/2013 15:51       Text Document       2 KB         Image: Changlog       Print       8/2013 15:51       Text Document       2 KB         Image: Changlog       Print       8/2013 15:51       Text Document       2 KB         Image: Changlog       Run as administrator       4/2013 15:40       Registration Entries       1 KB         Image: Videos       Image: Computer       Share with       Properties       P/2013 16:40       Configuration sett       1 KB         Image: Computer       Send to       Image: Computer       Copy       Create shortcut       Delete       Plete         Rename       Properties       Properties       Prit: 32/09/2013 16:04       Properties       Prit: 32/09/2013 16:04                                                                                                    | Downloads                            | JA32        |                                         | 25/ | 09/2013 11:17  | File folder          |      | 2.02 |  |   |
| Libraries       Open       1 KB         Documents       Readt       Edit       4/2013 16:05       Registration Entries       1 KB         Music       unins       Print       8/2013 16:05       Registration Entries       1 KB         Pictures       unins       Print       8/2013 15:51       Text Document       2 KB         Videos       unins       Run as administrator       4/2013 15:50       Registration Entries       1 KB         Videos       Image: Computer       Share with       P/2013 16:40       Configuration sett       1 KB         Computer       Send to       Cut       Copy       Create shortcut       Delete         Network       Delete       Rename       Properties       et: 32/09/2013 16:04       Ext. 23/09/2013 16:04                                                                                                    | Recent Places                        | ChangLog    |                                         | 17/ | 09/2013 18:44  | Text Document        |      | 3 KB |  |   |
| Initiality       Initial       Initial <td>Librarian</td> <td>(install</td> <td>Open</td> <td>307</td> <td>0/2013 18:53</td> <td>Windows Batch File</td> <td></td> <td>1 KB</td> <td></td> <td></td>                                                                                                    | Librarian                            | (install    | Open                                    | 307 | 0/2013 18:53   | Windows Batch File   |      | 1 KB |  |   |
| Image: Second metrics       Incerdit of the second metrics       Incerdit of the second metrics       Incerdit of the second metrics       Incerdit of the second metrics       Incerdit of the second metrics         Image: Image:                                                                                                   |                                      | P Read      | Edit                                    |     | 9/2013 10:05   | Registration Entries |      | TKB  |  |   |
| Image: Solution of the solution of the solution                           | Music                                |             | Print                                   |     | e/2013 13:51   | Windows Batch File   |      | 1 KR |  |   |
| Videos Videos Versic Troubleshoot compatibility 9/2013 16:40 Configuration sett 1 KB<br>Homegroup Send to<br>Computer Send to<br>ViGTEST (D:)<br>ANTON (F:) Create shortcut Delete Rename Properties et: 23/09/2013 16:04                                                                                                    | Pictures                             |             | Run as administrator                    |     | 4/2013 15:40   | Registration Entries |      | 1 KB |  |   |
| A Homegroup       Share with<br>Restore previous versions         Computer       Send to         So (C:)       Cut         VIGTEST (D:)       Copy         ANTON (F:)       Create shortcut         Delete       Rename         Properties       Properties                                                                                                    | Videos                               | versic      | Troubleshoot compatibility              |     | 9/2013 16:40   | Configuration sett   |      | 1 KB |  |   |
| Homegroup     Homegroup     Computer     Send to     Cut     Cut     Copy     ANTON (F:)     Create shortcut     Delete     Rename     Properties     protection     protection     p |                                      |             |                                         |     |                |                      |      |      |  |   |
| Computer<br>Computer<br>Cut<br>Cut<br>Copy<br>ANTON (F:)<br>Network<br>Network<br>Create shortcut<br>Delete<br>Rename<br>Properties<br>Properties<br>Properties                                                                                                    | 👌 Homegroup                          |             | Share with<br>Restore previous versions | ,   |                |                      |      |      |  |   |
| Cut<br>Cut<br>Copy<br>ANTON (F:)<br>Network<br>Network<br>Properties<br>Cut<br>Copy<br>Create shortcut<br>Delete<br>Rename<br>Properties<br>Properties<br>Properties                                                                                                    | Computer                             |             | Send to                                 | •   |                |                      |      |      |  |   |
| Create shortcut Delete Rename Properties ed: 23/09/2013 16:04                                                                                                    | S (C:)<br>VIGTEST (D:)<br>ANTON (E:) |             | Cut<br>Copy                             |     |                |                      |      |      |  |   |
| Properties ed: 23/09/2013 16:04                                                                                                    | Network                              |             | Create shortcut<br>Delete<br>Rename     |     |                |                      |      |      |  |   |
|                                                                                                    | install                              | Date m      | Properties                              |     | ed: 23/09/2013 | 16:04                |      |      |  | _ |

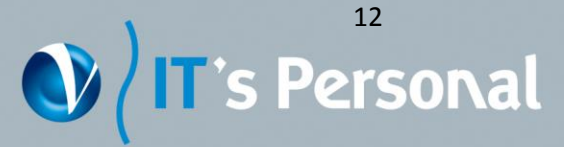

5. Once that has been done, you will see a window appear which will verify that the installation has occurred. This window will open and close automatically.

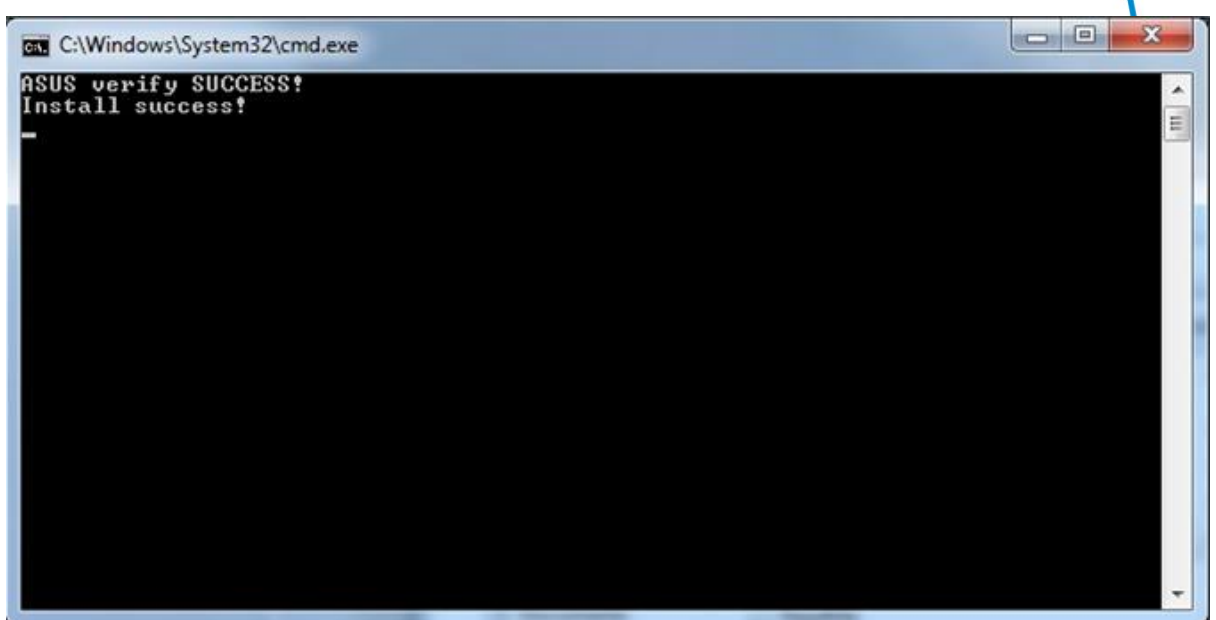

Figure 18: Results of installation on client

When this has been done, the Viglen RMT has been installed and set up. The client setup stage should be repeated on all systems being used as clients.

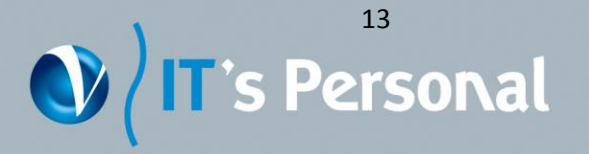

Great

Minds Think

vigler

## Using the Viglen RMT

This section will guide you through using the Viglen RMT and its features. The server and all client systems must be on the same local network for the tool to work.

#### **Connecting Server to Clients**

To start using the Viglen RMT locate the **'MainServer'** application in the Viglen RMT folder and open it, when the application has opened, you will see the list of clients which you can connect to on the right hand side. Press **'Connect'** on the bottom right hand side of the screen to connect the server to the clients. Once connected you will be able to select which clients you wish to remotely control by ticking them. In order to remotely control a client they must be ticked.

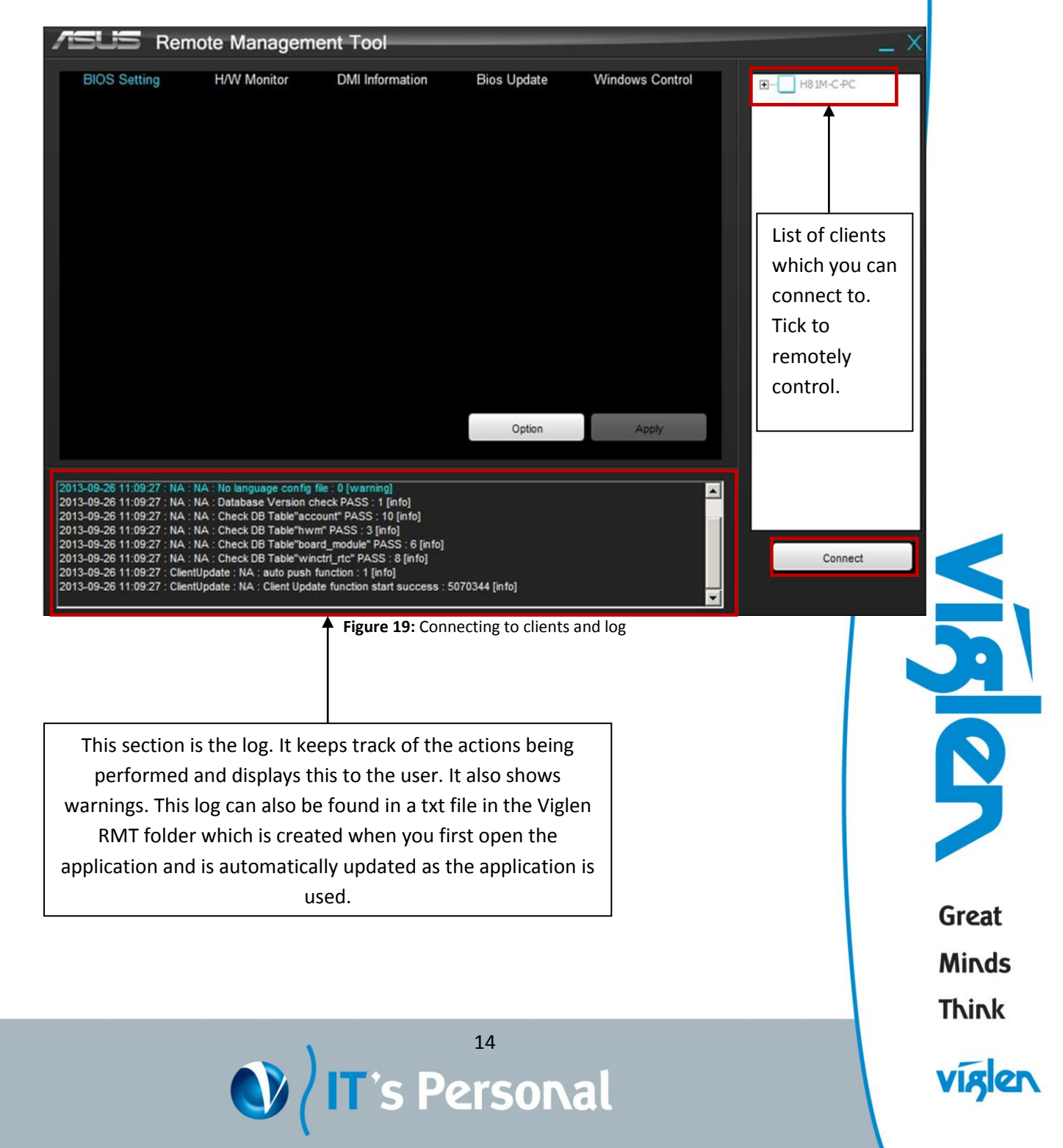

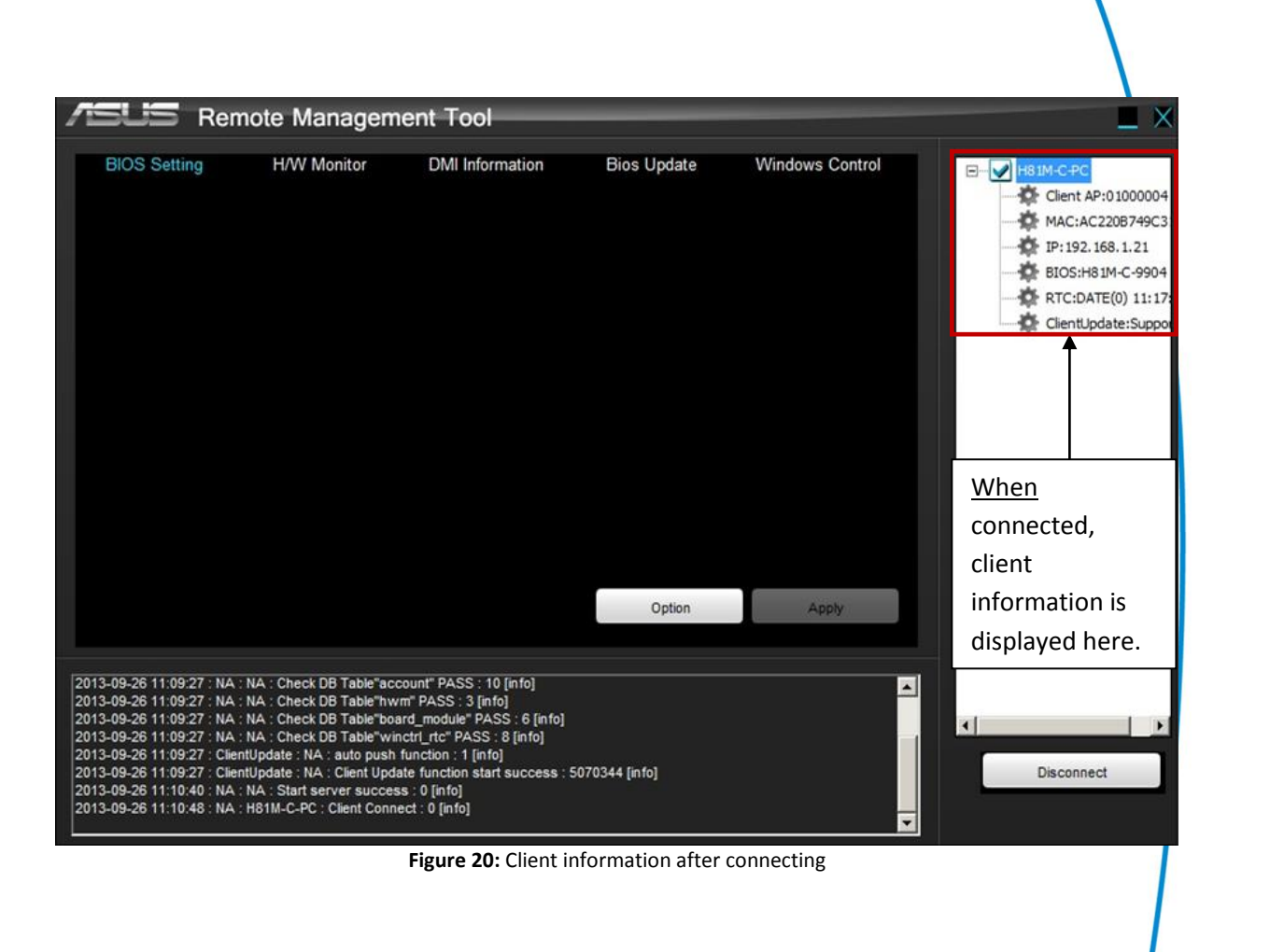

Great Minds Think

viglen

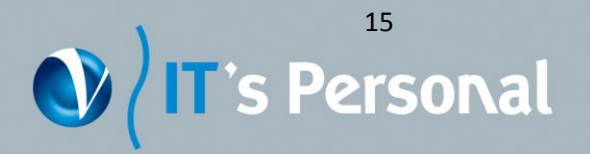

| Advance       Intel Virtualization Technol                                                                                                    | BIOS Setting                             | H/W Monitor                                                                              | DMI Information                                     | Bios Update | Windows Control | H81M-C-PC     |
|----------------------------------------------------------------------------------------------------|------------------------------------------|------------------------------------------------------------------------------------------|-----------------------------------------------------|-------------|-----------------|---------------|
| Monitor       Legacy USB Support         USB3_1       USB3_2         USB3       USB3         USB4       USB4         USB5       USB6         USB9       USB10         USB12       HD Audio Controller         Restore AC Power Loss       Power On By PS/2 Keybox         Power On By PS/2 Keybox       Power On By PS/2 Mouse | Advance                                  | Intel Virtualization Techn                                                               | IC                                                  |             |                 | MAC:AC22087   |
| Security                                                                                                    | Monitor                                  | Legacy USB Support<br>USB3_1<br>USB3_2                                                   |                                                     |             |                 | BIOS:H81M-C   |
| USB9    USB10                                                                                                    | Security                                 | USB3<br>USB4<br>USB5<br>USB6                                                             |                                                     |             |                 | Clientopoate: |
|                                                                                                    |                                          |                                                                                          |                                                     |             |                 |               |
| - Power On By PS/2 Keybox<br>- Power On By PS/2 Keybox                                                                                                    |                                          |                                                                                          | 1                                                   |             |                 |               |
|                                                                                                    |                                          | Power On By PS/2 Keybo                                                                   | e                                                   |             |                 |               |
| Power On By PCI-E/PCI     Option Apply                                                                                                    |                                          | Power On By PCI-E/PCI                                                                    | 1                                                   | Option      | Apply           |               |
|                                                                                                    | -09-26 11:09:27 NA<br>-09-26 11:09:27 NA | : NA : Check DB Table nwin<br>: NA : Check DB Table"board<br>: NA : Check DB Table"winct | _module" PASS : 6 [info]<br>rl_rtc" PASS : 8 [info] |             | <u>^</u>        | 21            |

**BIOS Settings – Advanced** 

Figure 21: BIOS Settings Advanced Menu

The **'Advanced'** Menu allows you to make changes to the BIOS of the client, such as enabling/disabling USB ports and power on options.

For example to enable one of the settings listed, click on it and the option to enable it appears as a drop down list.

To get the list of settings press **'Option'**. This will display the settings seen on the left. To apply any changes press **'Apply'**.

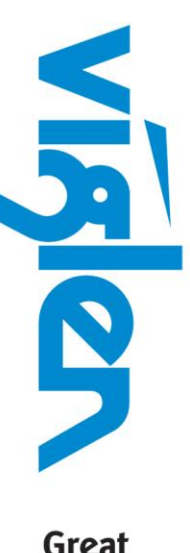

Great Minds Think

vigle

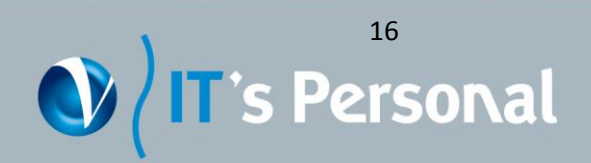

#### **BIOS Settings – Monitor**

The **'Monitor'** section of the BIOS gives you the option of changing fan and anti-surge settings. These can be edited by selecting the appropriate setting and changing its value. Once changes have been made press **'Apply'** to save.

| /SUS Ren                                                                                                    | note Manageme                                                                                                    | nt Tool                                                                                                    | _                         | -                    |                    |
|----------------------------------------------------------------------------------------------------|----------------------------------------------------------------------------------------------------|----------------------------------------------------------------------------------------------------|---------------------------|----------------------|--------------------|
| BIOS Setting                                                                                                    | H/W Monitor                                                                                                    | DMI Information                                                                                                    | Bios Update               | Windows Control      | H81M-C-PC          |
| Advance                                                                                                    | Anti Surge Support                                                                                                    | Anti Surge Suppor                                                                                                    | t                         |                      | MAC:AC220B749C3    |
| Monitor                                                                                                    |                                                                                                    | Disable                                                                                                    |                           |                      | RTC:DATE(0) 11:17: |
| Security                                                                                                    | CPU Lower Temperature     CPU Fan Min. Duty Cyd     Chassis Q-Fan Control     Chassis Fan Speed Low     Chassis Fan Profile     Chassis Fan 1 Max. Dut     Chassis Fan 1 Max. Dut     Chassis Fan 1 Lower Te     Chassis Fan 1 Min. Duty | If enabled, system wi                                                                                                    | II have uvp or ovp protec | t function.<br>Apply |                    |
| 2013-09-26 11:09:27 : NA<br>2013-09-26 11:09:27 : NA<br>2013-09-26 11:09:27 : NA<br>2013-09-26 11:09:27 : Clie<br>2013-09-26 11:10:42 : Clie<br>2013-09-26 11:10:40 : NA<br>2013-09-26 11:10:48 : NA | TA: Check DB Table hvm<br>IA: Check DB Table"board<br>NA: Check DB Table"wind<br>ntUpdate : NA: auto push fu<br>ntUpdate : NA: Client Update<br>: NA: Start server success<br>H81M-C-PC: Client Connec<br>sSetting: H81M-C-PC; start     | PASS : 5 [into]<br>I_module" PASS : 6 [info]<br>rt_rtc" PASS : 8 [info]<br>nction : 1 [info]<br>f unction start success : 5<br>: 0 [info]<br>t: 0 [info]<br>o get option list : 0 [info] | 5070344 (info)            |                      | Disconnect         |

Figure 22: BIOS Settings Monitor Menu

Great

Minds

Think

vigle

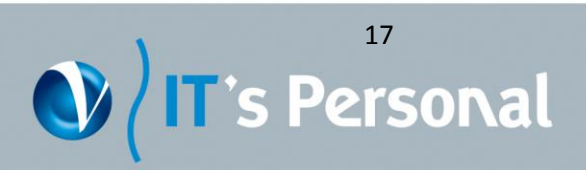

## **BIOS Settings – Security**

This section allows you to set a password for the BIOS. To do this, select either **'Admin Password'** or **'User Password'** and type in the password and confirm it underneath. Press **'Confirm'** and then **'Apply'** for the password to be set.

| 1              | ISUS Re                                                                         | mote Managem                                                                                                    | ent Tool                                                                           | _               |                 | _ ×                |
|----------------|---------------------------------------------------------------------------------|----------------------------------------------------------------------------------------------------|------------------------------------------------------------------------------------|-----------------|-----------------|--------------------|
| 25             | BIOS Setting                                                                    | H/W Monitor                                                                                                    | DMI Information                                                                    | Bios Update     | Windows Control |                    |
|                | Advance                                                                         | Admin Password                                                                                                    |                                                                                    |                 |                 | Client AP:01000004 |
|                | Monitor                                                                         |                                                                                                    |                                                                                    |                 |                 | RTC:DATE(0) 11:17: |
|                | Security                                                                        |                                                                                                    | Confirm                                                                            | Delete          |                 | Clentupdate:Suppor |
|                |                                                                                 |                                                                                                    |                                                                                    |                 |                 |                    |
|                |                                                                                 |                                                                                                    |                                                                                    |                 |                 |                    |
|                |                                                                                 |                                                                                                    |                                                                                    | Option          | Apply           |                    |
| 2              | 013-09-26 11:09:27 : NA                                                         | A : NA : Check DB Table"hwi                                                                                                | m" PASS : 3 [info]<br>rd_module" PASS : 6 [info]                                   |                 |                 |                    |
| 20             | 013-09-26 11:09:27 : NA<br>013-09-26 11:09:27 : Cli<br>013-09-26 11:09:27 : Cli | A : NA : Check DB Table Uda<br>A : NA : Check DB Table"win<br>ientUpdate : NA : auto push<br>ientUpdate : NA : Client Upda | ctrl_rtc" PASS : 8 [info]<br>function : 1 [info]<br>ite function start success : 5 | 6070344 [in fo] |                 |                    |
| 21<br>21<br>21 | 013-09-26 11:10:40 : NA<br>013-09-26 11:10:48 : NA<br>013-09-26 11:11:52 : Bi   | A:NA:Start server succes<br>A:H81M-C-PC:Client Conne<br>osSetting:H81M-C-PC:star                                           | s : 0 [info]<br>ect : 0 [info]<br>t to get option list : 0 [info]                  |                 |                 | Disconnect         |

Figure 23: BIOS Settings Security Menu

If removing a password, enter the password used to access BIOS, confirm it below and press **'Delete'** then **'Apply'**.

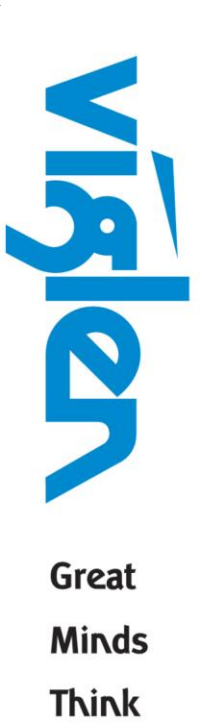

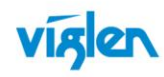

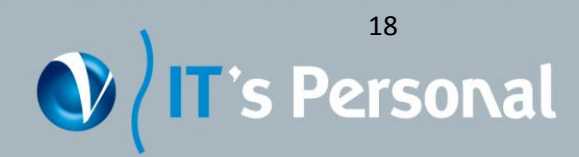

## **H/W Monitor**

The **'H/W Monitor'** (Hardware Monitor) displays a number of different things such as temperatures and fan speeds. To correctly display this information, click on **'Add'** so that the client which is being controlled can be added to the list and monitored. Clicking **'Remove'** will remove the data provided for the chosen client. If there are any readings which are incorrect, for example the maximum speed for the CPU fan has been exceeded, that particular reading will be highlighted.

| /ISUS                                                                                                    | Remote                                                                                | e Mana                                                                                                    | gemer                                                                                                    | nt Toc                                                                                         | ol                                                                 |                                      |                    |                      |                   |                    | ∎ ×                                                                                                 |
|----------------------------------------------------------------------------------------------------|---------------------------------------------------------------------------------------|----------------------------------------------------------------------------------------------------|----------------------------------------------------------------------------------------------------|------------------------------------------------------------------------------------------------|--------------------------------------------------------------------|--------------------------------------|--------------------|----------------------|-------------------|--------------------|----------------------------------------------------------------------------------------------------|
| BIOS Settin                                                                                                    | g I                                                                                   | H/W Monit                                                                                                    | or                                                                                                    | DMI Inf                                                                                        | ormatio                                                            | on                                   | Bios L             | Jpdate               | Window            | ws Control         | H81M-C-PC                                                                                           |
| Client                                                                                                    | CPU Temp<br>25.0 °C                                                                   | MB Temp<br>0.0 ℃                                                                                                    | CPU Volt<br>0.0 V                                                                                                    | +12V<br>12.4 V                                                                                 | +5V<br>5.2 V                                                       | +3.3V<br>3.5 V                       | CPU Fan<br>967 rpm | Cha1 Fan<br>1520 rpm | Cha2 Fan<br>0 rpm | Power Fan<br>0 rpm | MAC:AC220B749C3<br>P: 192.168.1.21<br>BIOS:H81M-C-9904<br>RTC:DATE(0) 11:17:<br>ClientUpdate:Suppor |
|                                                                                                    |                                                                                       |                                                                                                    |                                                                                                    |                                                                                                |                                                                    |                                      |                    |                      |                   |                    |                                                                                                    |
| 4                                                                                                    |                                                                                       |                                                                                                    |                                                                                                    |                                                                                                |                                                                    |                                      |                    |                      |                   |                    |                                                                                                    |
| Select All                                                                                                    |                                                                                       |                                                                                                    |                                                                                                    |                                                                                                |                                                                    |                                      |                    | Add                  |                   | Remove             |                                                                                                    |
| 2013-09-26 11:09:2<br>2013-09-26 11:09:2<br>2013-09-26 11:09:2<br>2013-09-26 11:09:2<br>2013-09-26 11:09:2<br>2013-09-26 11:09:2<br>2013-09-26 11:10:4<br>2013-09-26 11:11:5 | 7 NA NA<br>7 NA NA<br>7 NA NA<br>7 ClientUpda<br>0 NA NA<br>8 NA H81N<br>2 BiosSettin | Check DB Ta<br>Check DB Ta<br>Check DB Ta<br>the : NA : aut<br>ate : NA : Clie<br>Start server<br>I-C-PC : Clier<br>g : H81M-C-F | ble"hwm" f<br>ble"board_<br>ble"winctrl<br>o push fun<br>ent Update f<br>success : f<br>success : f<br>t Connect :<br>PC : start to | PASS : 3 [<br>module" P<br>_rtc" PAS<br>ction : 1 [in<br>function st<br>0 [info]<br>get optior | info]<br>PASS : 6<br>S : 8 [inf<br>nfo]<br>tart succ<br>n list : 0 | (info)<br>fo]<br>cess : 50<br>(info] | 170344 (info       | 1                    |                   | 4                  | Disconnect                                                                                          |

Figure 24: Hardware Monitor displaying client readings

305

Great

Minds

Think

vigle

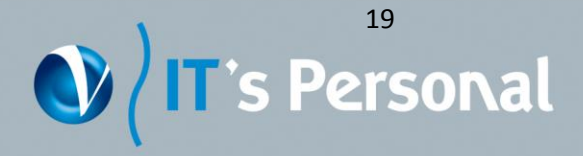

## **DMI Information**

The DMI Information section is blank until you load information relating to the client being controlled.

| BIOS Setting                                                                                                    | H/W Monitor                                                                                                    | DMI Information                                                                                                    | Bios Update    | Windows Control | H81M-C-PC                                                                                              |
|----------------------------------------------------------------------------------------------------|----------------------------------------------------------------------------------------------------|----------------------------------------------------------------------------------------------------|----------------|-----------------|----------------------------------------------------------------------------------------------------|
| Item                                                                                                    | Туре                                                                                                    | Value                                                                                                    |                |                 | Client AP:01000<br>MAC:AC220B74<br>IP:192.168.1.2<br>BIOS:H81M-C-9<br>RTC:DATE(0) 1<br>ClientUpdate:Su |
|                                                                                                    |                                                                                                    |                                                                                                    |                | Load            |                                                                                                    |
| 13-09-26 11:09:27 : NA<br>13-09-26 11:09:27 : NA<br>13-09-26 11:09:27 : NA<br>13-09-26 11:09:27 : Clie<br>13-09-26 11:09:27 : Clie<br>13-09-26 11:10:40 : NA<br>13-09-26 11:10:48 : NA<br>13-09-26 11:11:52 : Bios | NA: Check DB Tab<br>NA: Check DB Tab<br>NA: Check DB Tab<br>ntUpdate: NA: auto<br>ntUpdate: NA: Clien<br>NA: Start server s<br>HB1M-C-PC: Client<br>sSetting: HB1M-C-PC | le"hwm" PASS : 3 [info]<br>le"board_module" PASS : 6 [info]<br>le"winctri_rtc" PASS : 8 [info]<br>push function : 1 [info]<br>t Update function start success : f<br>uccess : 0 [info]<br>Connect : 0 [info]<br>: start to get option list : 0 [info] | 5070344 [info] |                 | Disconnect                                                                                             |

Figure 25: DMI Information not yet loaded

To load client information press **'Load'**. This will then display DMI information for the chosen client. To get information for another client, select that client from the client list on right hand side of the screen. Fields shaded in white can be edited. To edit a specific field, select that field, type in the information and press **'Enter'** on the keyboard, you must press enter to save changes.

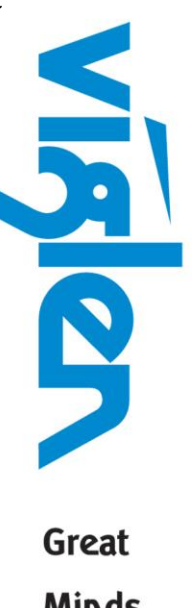

Great Minds Think

VIRE

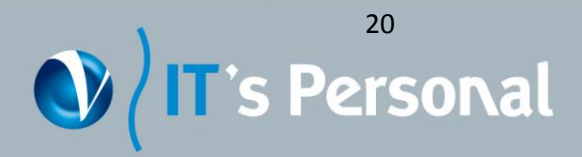

| Item                                                                                                    |        |                             |           |           | Client ABIO  |
|----------------------------------------------------------------------------------------------------|--------|-----------------------------|-----------|-----------|--------------|
| STATE CONTRACTOR AND A DECISION OF A DECISION OF A DECISIONO OF A DECISIONO OF A DECISIO | Type   | Value                       |           |           | MAC:AC220    |
| BIOS Vendor                                                                                                    | STRING | American Megatrends Inc.    |           |           | TP-102 168   |
| BIOS Version                                                                                                    | STRING | 9904                        |           |           | IP.192.100.  |
| Release Date                                                                                                    | STRING | 09/13/2013                  |           |           | BIOS:H81M-   |
| System Serial Number                                                                                                    | STRING | System Serial Number        |           |           | RTC:DATE(0   |
| UUID                                                                                                    | GUID   | 14801FF2-A96F-0EAD-2FA3-AC2 | 20B749C31 |           | ClientUpdate |
| Base Board Manufacturer                                                                                                    | STRING | ASUSTEK COMPUTER INC.       |           |           | 2945803 Mil  |
| Base Board Product                                                                                                    | STRING | H81M-C                      |           |           |              |
| Base Board Version                                                                                                    | STRING | Rev X.0x                    |           |           |              |
| Base Board Serial Number                                                                                                    | STRING | 130713341600089             |           |           |              |
| Chassis Serial Number                                                                                                    | STRING | Chassis Serial Number       |           |           |              |
| Chassis Asset Tag Number                                                                                                    | STRING | Asset-1234567890            |           |           |              |
| OEM String Count                                                                                                    | BYTE   | 0x04                        |           |           |              |
| OEM String1                                                                                                    | STRING | To Be Filled By O.E.M.      |           |           |              |
| OEM String2                                                                                                    | STRING | To Be Filled By O.E.M.      |           |           |              |
| OEM String3                                                                                                    | STRING | AH88                        |           |           |              |
| OEM String4                                                                                                    | STRING | To Be Filled By O.E.M.      |           | H81M-C-PC |              |
|                                                                                                    |        |                             |           | Load      |              |
|                                                                                                    |        |                             |           | Load      |              |

Figure 26: DMI Information client loaded

Note: This function only displays information for one client at a time and only fields shaded in white can be edited.

## **BIOS Update**

A BIOS update can be performed on a maximum of 30 clients at the same time. All clients being updated must share the same BIOS. Clients that do not share the same BIOS cannot be updated at the same time. If you choose incorrect BIOS the Viglen RMT will prohibit you from updating the BIOS by not loading any clients.

In order to update the BIOS on a client, press the button containing the **'three dots (browse button)'** to select the desired BIOS. The file path will then appear.

To get the list of clients that will accept that BIOS, press 'Get Clients'. If the BIOS you are choosing to flash is an upgrade, client list should appear. If BIOS is a downgrade or the same version, check 'Forced Update' before pressing 'Get Clients'. If no clients appear after these steps the chosen BIOS will not be accepted by the any of the clients.

Great Minds Think

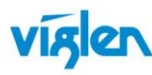

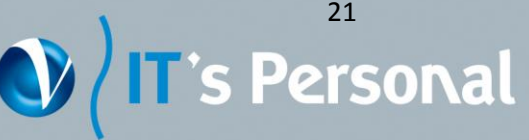

| BIOS Setting                                                                                                    | H/W Monitor                                                                                                    | DMI Information                                                                                                    | Bios Update                                                                                            | Windows Control                         | H81M-C-PC                                                                                     |
|----------------------------------------------------------------------------------------------------|----------------------------------------------------------------------------------------------------|----------------------------------------------------------------------------------------------------|----------------------------------------------------------------------------------------------------|-----------------------------------------|-----------------------------------------------------------------------------------------------|
| Client<br>List of cli<br>accept B<br>after Get<br>pressed.                                                                                                    | Board ID<br>ients which w<br>IOS will appea<br>t Clients has b                                                                                                    | Version Progress                                                                                                    | Select a BIOS file:<br>Forced Update<br>Forced Update allows to<br>same version of BIOS<br>Get Clients | o downgrade the older or<br>BIOS Update | MAC:AC220B749C<br>IP:192.168.1.21<br>BIOS:H81M-C-990<br>RTC:DATE(0) 11:1<br>ClientUpdate:Supp |
| 013-09-26 11:09:27 : N<br>013-09-26 11:09:27 : C<br>013-09-26 11:09:27 : C<br>013-09-26 11:10:40 : N<br>013-09-26 11:10:48 : N<br>013-09-26 11:11:52 : B<br>013-09-26 11:21:29 : D<br>013-09-26 11:21:29 : D | A : NA : Check DB Table<br>lientUpdate : NA : auto p<br>lientUpdate : NA : Client<br>A : NA : Start server sur<br>A : H81M-C-PC : Client<br>C : GisSetting : H81M-C-PC : que<br>Milnfo : H81M-C-PC : get | "winctrl_rtc" PASS: 8 [info]<br>ush function: 1 [info]<br>Update function start success:<br>ccess: 0 [info]<br>onnect: 0 [info]<br>start to get option list: 0 [info]<br>ery: 0 [info]<br>DMI data successfully: 0 [info] | 5070344 [info]                                                                                         |                                         | Disconnect                                                                                    |

Figure 27: BIOS Update not loaded screen

When the list of clients has appeared you can check and uncheck clients to determine which clients receive the BIOS, you can check **'Select All'** which will check all clients to be flashed.

When clients have been chosen press '**BIOS Update**', the process will then start and progress will be shown. Client will restart automatically during update process. When the client has loaded back into Windows, the BIOS has been flashed and the system is ready to be used normally.

Note: Multiple client BIOS update can only be applied to clients with same mother board model or clients that share the same BIOS.

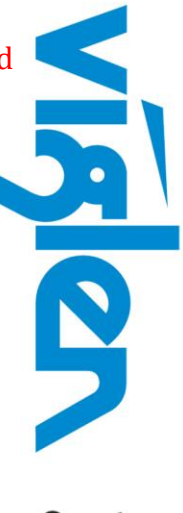

Great Minds Think

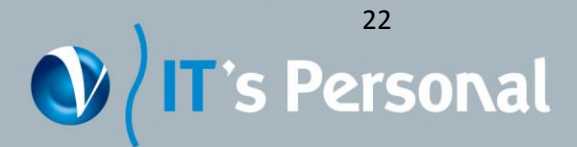

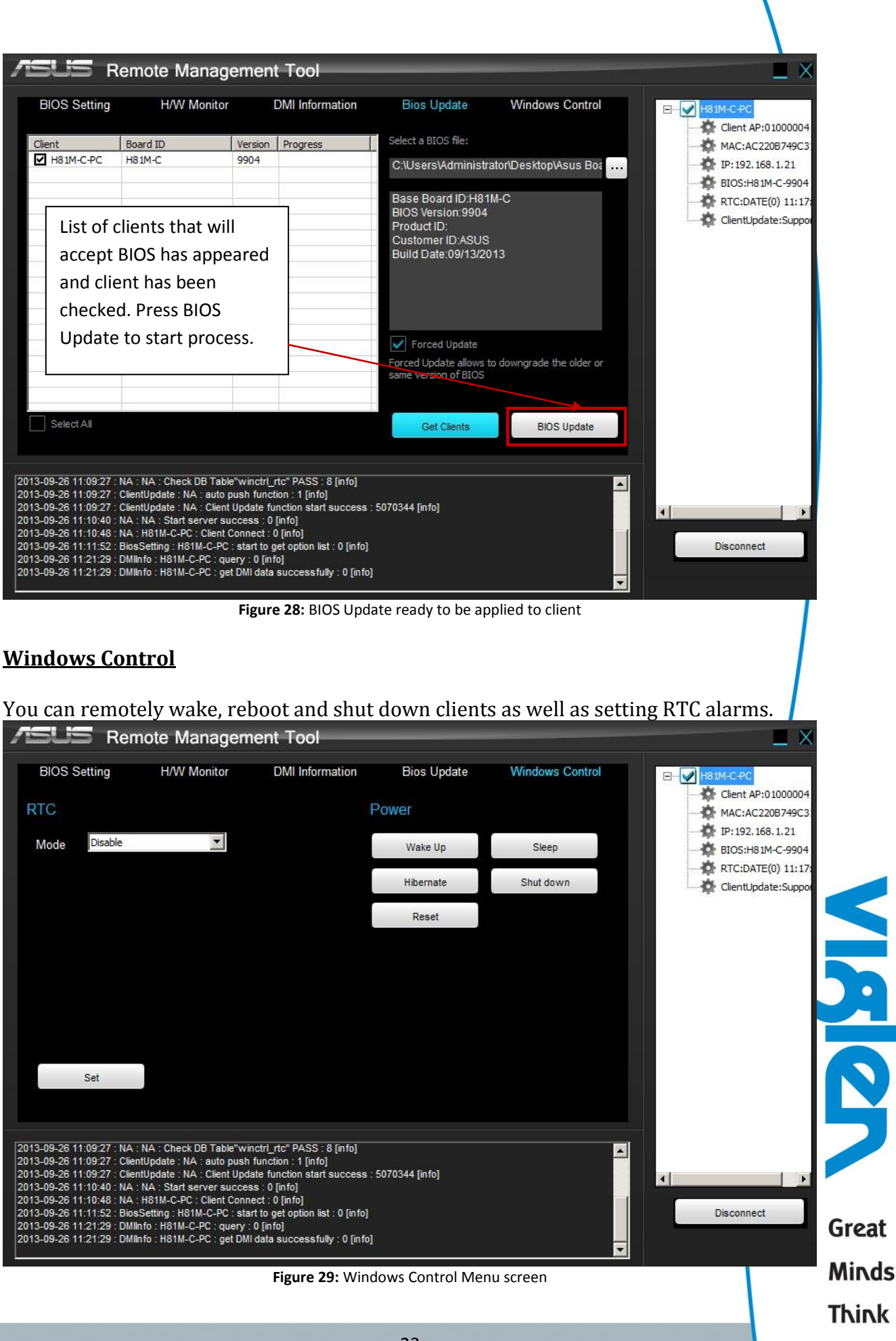

IT's Personal

vigler

**'RTC'** lets you set an RTC alarm to wake the system. RTC can be set for a specific date or specific days in a week.

ASUS Remote Management Tool BIOS Setting H/W Monitor DMI Information Bios Update Windows Control **⊟**---**У** Н81М-С-РС Client AP:01000004 RTC Power MAC:AC220B749C3 P: 192. 168. 1.21 Date 1 Mode Wake Up Sleep BIOS:H81M-C-9904 RTC:DATE(0) 11:17 Hibernate Shut down Time 0 🔽 0 🔽 0 💌 0 🌸 ClientUpdate:Suppo (Day / Hour / Minute / Second) Reset Set 2013-09-26 11:09:27 : NA : NA : Check DB Table"winctrl\_rtc" PASS : 8 [info] . 2013-09-26 11:09:27 : ClientUpdate : NA : auto push function : 1 [info] 2013-09-26 11:09:27 : ClientUpdate : NA : Client Update function start success : 5070344 [info] 2013-09-26 11:10:40 : NA : NA : Start server success : 0 [info] 2013-09-26 11:10:48 : NA : H81M-C-PC : Client Connect : 0 [info] 2013-09-26 11:11:52 : BiosSetting : H81M-C-PC : start to get option list : 0 [info] 2013-09-26 11:21:29 : DMIInfo : H81M-C-PC : query : 0 [info] 2013-09-26 11:21:29 : DMIInfo : H81M-C-PC : get DMI data successfully : 0 [info] Disconnect -

In 'Date' mode select the specific date and time and press 'Set' to set the RTC alarm.

Figure 30: RTC Setting in Date Mode

VIT's Personal

Great Minds Think

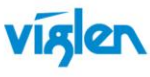

In **'Week'** mode select the specific days of the week by checking them and the specific time and press **'Set'** to set the RTC alarm.

| ASUS Rer                                                                                                    | note Managen                                                                                                    | nent Tool                                                                                                    |                |                 |                                     |
|----------------------------------------------------------------------------------------------------|----------------------------------------------------------------------------------------------------|----------------------------------------------------------------------------------------------------|----------------|-----------------|-------------------------------------|
| BIOS Setting                                                                                                    | H/W Monitor                                                                                                    | DMI Information                                                                                                    | Bios Update    | Windows Control | ЕУ Н81М-С-РС                        |
| RTC                                                                                                    |                                                                                                    | P                                                                                                    | ower           |                 | Client AP:0100000<br>MAC:AC220B749C |
| Mode Week                                                                                                    |                                                                                                    |                                                                                                    | Wake Up        | Sleep           | ₩ IP:192.168.1.21                   |
| Time 🔉 💌                                                                                                    | 0 🔽 0 💌 0                                                                                                    | •                                                                                                    | Hibernate      | Shut down       | ClientUpdate:Supp                   |
| (Day / H                                                                                                    | our / Minute / Secon                                                                                                    | d)                                                                                                    | Reset          |                 |                                     |
| Monday<br>Thursday<br>Sunday<br>Set                                                                                                    | Tuesday                                                                                                    | Wednesday                                                                                                    |                |                 |                                     |
| 2013-09-26 11:09:27 : NA<br>2013-09-26 11:09:27 : Clie<br>2013-09-26 11:09:27 : Clie<br>2013-09-26 11:09:27 : Clie<br>2013-09-26 11:10:40 : NA<br>2013-09-26 11:10:48 : NA<br>2013-09-26 11:10:48 : NA<br>2013-09-26 11:10:129 : DMI<br>2013-09-26 11:21:29 : DMI | NA: Check DB Table"wi<br>ntUpdate: NA: auto push<br>ntUpdate: NA: Client Upd<br>NA: Start server succe:<br>H81M-C-PC: Client Conn<br>sSetting: H81M-C-PC: sta<br>Info: H81M-C-PC: guery<br>Info: H81M-C-PC: get DM | nctrl_rtc" PASS : 8 [info]<br>function : 1 [info]<br>ate function start success : 5<br>ss : 0 [info]<br>ecct : 0 [info]<br>rt to get option list : 0 [info]<br>: 0 [info]<br>I data successfully : 0 [info] | 5070344 [info] | A               | Disconnect                          |

Figure 31: RTC Setting in Week Mode

SICS

Great

Minds

Think

vigle

Note: **'Power on by PCI-E/PCI'** in the BIOS must be enabled in order for RTC to function.

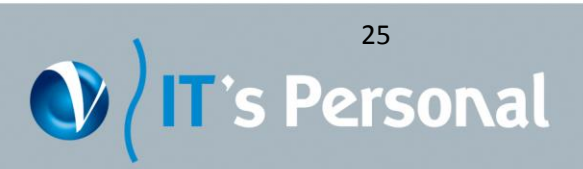

**'Power'** lets you shut down, reboot, wake up the system as well as putting it to sleep or hibernate. Press any of the buttons to perform the corresponding action.

| /ISUS Rem                                                                              | ote Managem                                                                      | ient Tool                                                           |                |                 |                   |
|----------------------------------------------------------------------------------------|----------------------------------------------------------------------------------|---------------------------------------------------------------------|----------------|-----------------|-------------------|
| BIOS Setting                                                                           | H/W Monitor                                                                      | DMI Information                                                     | Bios Update    | Windows Control | H81M-C-PC         |
| RTC                                                                                    |                                                                                  | P                                                                   | 'ower          |                 | Client AP:0100000 |
| Mode Disable                                                                           | •                                                                                |                                                                     | Wake Up        | Sleep           | BIOS:H81M-C-990   |
|                                                                                        |                                                                                  |                                                                     | Hibernate      | Shut down       | ClientUpdate:Supp |
|                                                                                        |                                                                                  |                                                                     | Reset          |                 |                   |
|                                                                                        |                                                                                  |                                                                     |                |                 |                   |
|                                                                                        |                                                                                  |                                                                     |                |                 |                   |
|                                                                                        |                                                                                  |                                                                     |                |                 |                   |
| Sat                                                                                    |                                                                                  |                                                                     |                |                 |                   |
| 361                                                                                    |                                                                                  |                                                                     |                |                 |                   |
| 2013 00 26 11-00-27 - NA -                                                             | NA · Check DB Table"wi                                                           | netri rte" PASS : 8 fin foi                                         |                |                 |                   |
| 2013-09-26 11:09:27 : Clien<br>2013-09-26 11:09:27 : Clien                             | tUpdate : NA : auto push<br>tUpdate : NA : Client Upd                            | function : 1 [info]<br>ate function start success : 5               | 5070344 [info] | <u>م</u>        |                   |
| 2013-09-26 11:10:40 : NA :<br>2013-09-26 11:10:48 : NA :<br>2013-09-26 11:11:52 : Bios | NA : Start server succes<br>H81M-C-PC : Client Conn<br>Setting : H81M-C-PC : sta | ss : 0 [info]<br>ect : 0 [info]<br>rt to get option list : 0 [info] |                |                 | Disconnect        |
| 2013-09-26 11:21:29 : DMIIr<br>2013-09-26 11:21:29 : DMIIr                             | nfo:H81M-C-PC:query:<br>nfo:H81M-C-PC:get DM                                     | 0 [info]<br>I data successfully : 0 [info]                          |                |                 |                   |

Figure 32: Remotely control client power options

Wake Up – start system from off, sleep or hibernate Sleep – system enters sleep state Hibernate – system enters hibernate state Shut Down – turn off system Reset – reboot the system

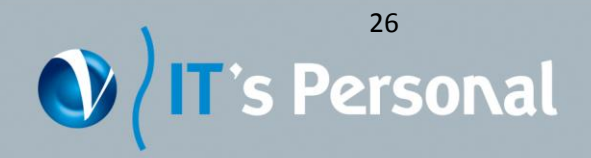

Great Mirds

Think

vigle